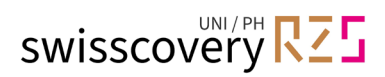

1

## Registrierung für Angehörige der Universität Luzern

1. Gehen Sie zu <u>https://registration.slsp.ch/?iz=rzs/?lang=de</u> und starten Sie die Registrierung:

| swisscovery Registrierung                                                                                                    |                                                           |
|----------------------------------------------------------------------------------------------------|-----------------------------------------------------------|
| Um sich bei swisscovery anzumelden und auf Bibliotheksinhalte zuzugreifen, benötig<br>registrieren.<br>Die erforderlichen Schritte sind:                                   | gen Sie ein SWITCH edu-ID-Konto mit dem Sie sich bei SLSP |
| <ol> <li>Klicken Sie auf 'Registrierung starten.<br/>Sie werden auf die edu-ID Login-Seite weitergeleitet.</li> </ol>                                                      |                                                           |
| <ol> <li>Mit einem edu-ID-Konto anmelden</li> <li>Falls Sie noch kein edu-ID-Konto haben, erstellen Sie bitte eines.</li> </ol>                                            |                                                           |
| <ol> <li>Akzeptieren Sie die Nutzungsbedingungen und beenden Sie die Registrie<br/>Geben Sie optional die Nummer Ihrer Bibliothekskarte an, falls Sie eine habe</li> </ol> | erung<br>en.                                              |
| Registrierung starten                                                                                                    | Bibliothekskartennummern und Einstellungen verwalten      |

2. Melden Sie sich mit der E-Mail-Adresse Ihrer SWITCH edu-ID an:

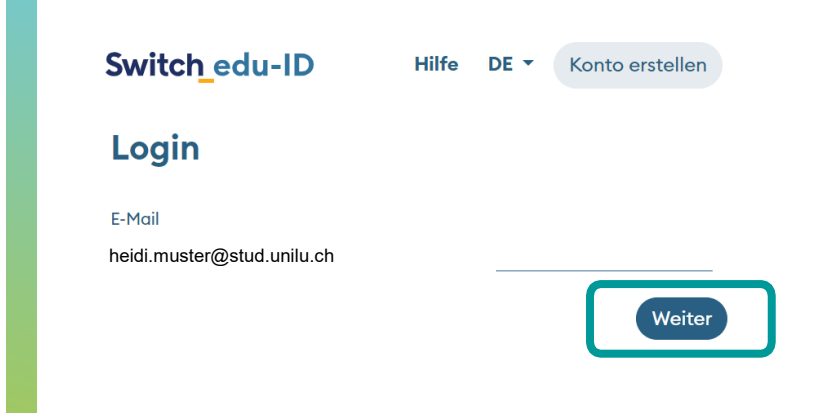

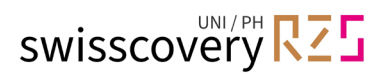

3. Passwort eingeben oder falls nötig ein neues Passwort anfordern:

| Login                                  |  |         |
|----------------------------------------|--|---------|
| F-Mail                                 |  |         |
|                                        |  |         |
| heidi.muster@stud.unilu.ch<br>Passwort |  |         |
| •••••                                  |  | $\odot$ |

4. Stimmen Sie der Übermittlung der Daten zu und klicken Sie auf "Akzeptieren":

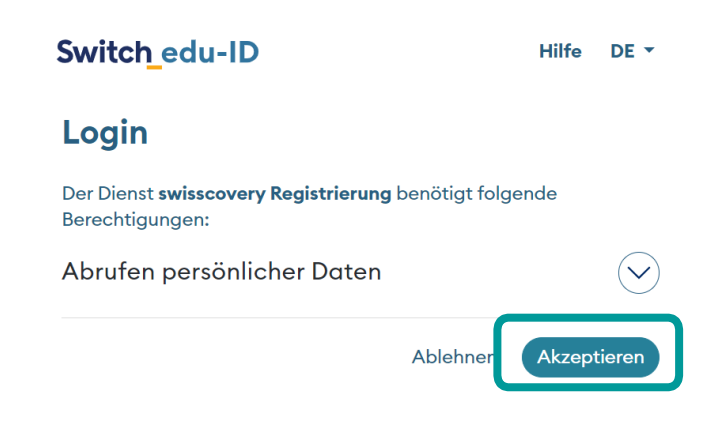

5. Ergänzen Sie fehlende Daten im SWITCH edu-ID Konto:

Klicken Sie auf den gemeldeten Eintrag und ergänzen Sie die fehlenden Informationen. Es können alle fehlenden Informationen gleichzeitig eingetragen werden. Allenfalls werden Sie wieder aufgefordert einen Verifizierungscode einzutragen.

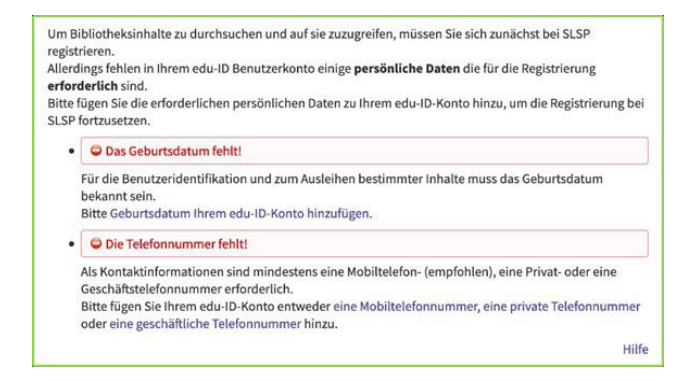

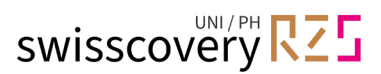

## 6. Abschluss der Registrierung:

## a) Bibliothekskartennummer

Die Campus-Card der Universität Luzern kann als Bibliotheksausweis verwendet werden, auch nach Abschluss des Studiums. Die Bibliothekekertennummer auf der Compus Card wird in Ibrem Kente autometic

Die Bibliothekskartennummer auf der Campus-Card wird in Ihrem Konto automatisch ergänzt.

## a) Akzeptieren Sie die Nutzungsbedingungen und klicken Sie auf «Registrieren». Die Registrierung ist somit abgeschlossen.

| Jaten zur Registrierung                                                                                                    |         |
|----------------------------------------------------------------------------------------------------|---------|
| ie folgenden Daten werden für Ihre Anmeldung bei swisscovery verwendet:                                                                                                    |         |
| ame:                                                                                                    |         |
| yron Sully                                                                                                    |         |
| eburtsdatum:                                                                                                    |         |
| 958-04-07Z                                                                                                    |         |
| ) Primärer E-Mail-Kontakt:<br>eidi.muster@stud.unilu.ch                                                                                                    |         |
| ndere E-Mail-Adresse:                                                                                                    |         |
| ostadresse:                                                                                                    |         |
| Chayenne Lane 17, 5444, Colorado Springs, Switzerland (Zuhause)                                                                                                    |         |
| elefonnummer:                                                                                                    |         |
| <ul> <li>+41 22 222 22 22</li> </ul>                                                                                                    |         |
| ibliothekskartennummer:                                                                                                    |         |
| Nicht vorhanden                                                                                                    |         |
| st Ihre aktuelle Bibliothekskartennummer nicht aufgeführt?                                                                                                    |         |
| eben Sie die 🛈 Bibliothekskartennummer bitte im folgenden Feld ein:                                                                                                    |         |
| L1234567                                                                                                    |         |
|                                                                                                    |         |
| aben sie noch keine Bibliothekskarte?<br>Hita halan Sie hae Bibliothekskarte neiner angeschlossenen Bibliothek ab                                                                                                    |         |
| The name are nate provider and the effect of generative constraints of the second second s |         |
| utzungsbedingungen                                                                                                    |         |
| Ich willige ein, dass die oben aufgeführten Daten aus meinem SWITCH edu-ID Benutzerkonto in swisscovery (das von SLSP im Auftrag der angeschlossenen Instituti<br>etriebene Bibliotheksverwaltungssystem) übermittelt, dass sie aktualisiert werden und dass sie im Rahmen von swisscovery bearbeitet werden.                                                                                                    | nen     |
| leitere Informationen zur Übermittlung und Bearbeitung Ihrer Daten im Rahmen des durch SLSP im Auftrag der angeschlossenen Institutionen betriebenen<br>ibliotheksverwaltungssystems finden Sie in der Datenschutzerklärung.                                                                                                    |         |
| itte beachten sie, dass bei der Benutzung von Bibliotheksbeständen oder anderen Dienstleitungen der Bibliotheken, die Benutzungsbestimmungen der einzelnen Bibl<br>elten.                                                                                                    | otheke  |
| itte beachten Sie: Wenn Sie eine Institution sind, registrieren Sie sich bitte hier.                                                                                                    |         |
| Registrieren                                                                                                    |         |
| Hinweis<br>Hen Sie einer Schweizer Hochschule oder einem Forschunssinstitut ansehören verknänfen Sie Nite die AAUdentität Ihrer Orsanisation mit Ihrem edusD.Konto Abhä                                                                                                    | noio ur |
| ter institution können ihnen dadurch zusätzliche Dienstleistungen angeboten werden.                                                                                                    | .9.6 .  |